#### **УТВЕРЖДАЮ**

Директор ООО «Континент ЭТС»

\_\_\_\_\_А.А. Алексеев

«\_\_\_»\_\_\_\_ 2024 г.

ВПО МВВ Встроенное ПО модулей ввода-вывода.

Руководство программиста по установке и эксплуатации ПО. МПВР.00035 33

Подп. и дата

MHB. Nº JyDn.

~

Взам. инв.

Подп. и дата

Инв. Nº подл.

## СОГЛАСОВАНО

Начальник отдела АСУТП \_\_\_\_А.Н. Вовк «<u>12</u>» <u>12</u> 2024 г.

|          |   | ·                                                                                                    | ~   |
|----------|---|----------------------------------------------------------------------------------------------------|-----|
| ен.      |   | СОДЕРЖАНИЕ                                                                                                  |     |
| в. прими |   | 1 ПОРЯДОК ВНУТРИСХЕМНОГО ПРОГРАММИРОВАНИЯ 4                                                                 |     |
| Nep      |   | 1.1 Вспомогательные технические данные 4                                                                    |     |
|          |   | 1.2 Требования к рабочему месту                                                                             |     |
|          |   | 1.3 Указание мер безопасности 5                                                                             |     |
|          |   | 1.4 Подготовка к работе                                                                                     |     |
| ٥N       |   | 1.5 Методика программирования                                                                               |     |
| Enpað.   |   | 1.6 Недопустимые операции 7                                                                                 |     |
|          |   | 2 НАСТРОЙКА ПО МОДУЛЕЙ ВВОДА-ВЫВОДА                                                                         |     |
|          |   | 2.1 Подключение процессорного модуля к ПО CODESYS                                                           |     |
|          |   | 2.2 Разработка проекта в IDE CODESYS     15                                                                 |     |
|          |   | 2.3 Общее описание ПО МВВ 19                                                                                |     |
| дата     |   | 2.4 Настройка модуля дискретного ввода DI-321 20                                                            |     |
| Подп. и  |   | 2.5 Настройка модуля дискретного ввода DO-321 20                                                            |     |
|          |   | 2.6 Настройка модуля аналогового ввода AI-161 22                                                            |     |
| Ν° дуδл  |   | 2.7 Настройка модуля аналогового вывода АО-041 22                                                           |     |
| NHB.     |   | 2.8 Настройка модуля релейного вывода RO-161 2:                                                             |     |
| 4B. Nº   |   | 2.9 Настройка модуля аналогового ввода температурных измерений TI-101 22                                    |     |
| Взам. и  |   |                                                                                                    | Å   |
| a        |   |                                                                                                    |     |
| и дат    |   |                                                                                                    |     |
| Подп.    |   | МПВР.00035 33                                                                                               |     |
| <u>и</u> | £ | Изм. Лист № докум. Подп. Дата<br>Разраб. Морозов И 12.24 ВПО МВВ Встроенное ПО модулей Лит. Лист Лист       | ποβ |
| N° noð,  |   | Провер.     Вовк     Ири 12.14     ввода-вывода       Т. контр.     Руководство программиста по     1112014 |     |
| Инв.     |   | Н. контр. Чанова Чан- 14.84 установке и эксплуатации ПО Орогова<br>Утв.                                     |     |

Настоящая инструкция устанавливает порядок внутрисхемного программирования встроенного программного обеспечения (далее по тексту ВПО) микросхемы GD32F103xx модулей из состава Комплекса технических средств измерительного UZOLA PRO100 МПВР.421431.001 регулировщиками при производстве на предприятии-изготовителе, а также описывает основные настройки встроенного программного обеспечения модулей ввода-вывода.

| ٥N           |      |      |          |       |      |               |      |
|--------------|------|------|----------|-------|------|---------------|------|
| инв. I       |      |      |          |       |      |               |      |
| Взам.        |      |      |          |       |      |               |      |
| Подп. и дата |      |      |          |       |      |               |      |
| № подл.      |      |      |          |       |      |               | Лист |
| Инв. Л       | Изм. | Лист | № докум. | Подп. | Дата | МПВР.00035 33 | 3    |
|              |      |      |          |       |      |               |      |

Подп. и дата

Инв. N° дубл.

## 1 ПОРЯДОК ВНУТРИСХЕМНОГО ПРОГРАММИРОВАНИЯ

### 1.1 Вспомогательные технические данные

На персональном компьютере (2) (далее по тексту ПК) рабочего места должна быть установлена утилита STM32 ST-LINK Utillity.exe, а также драйвер USB-порта для данной утилиты.

Для программирования использовать программатор ST-LINK/V2-ISOL с переходной платой ARM-JTAG20-10 ADAPTER и жгутом 1.27/10 – 1.27/10.

Записываемые файлы для модулей хранятся на сервере АСУТП по адресу: //APCS/Проекты/ПЛК Пролог/ПО/ВПО\_МВВ\_GD32/Release. Для каждого типа модуля отдельный записываемый файл, в соответствии с таблицей 1.

Таблица 1

| Тип модуля                   | Наименование записываемого файла |
|------------------------------|----------------------------------|
| PRO100-AI-161                | Pro100_ai161vYYYY.hex            |
| PRO100-DI-321, PRO100-DI-322 | Pro100_di321vYYYY.hex            |
| PRO100-DO-321, PRO100-DO-322 | Pro100_do321vYYYY.hex            |
| PRO100-RO-161                | Pro100_ro161vYYYY.hex            |
| PRO100-TI-101                | Pro100_ti101vYYYY.hex            |
| PRO100-AO-041                | Pro100_ao041vYYYY.hex            |

Примечание – vYYYY - номер версии записываемого файла.

В дальнейшем, наименование записываемого файла может быть дополнено номером версии ПО, а тип модуля – версией платы, также должно быть установлено соответствие между версией платы и версией ВПО.

### 1.2 Требования к рабочему месту

Работа должна проводиться в сухом, отапливаемом помещении.

Рабочее место должно быть оборудовано средствами индивидуальной защиты и защитным заземлением (занулением), в соответствии с

| ) |        |     |          |       |      |               |          |
|---|--------|-----|----------|-------|------|---------------|----------|
|   |        |     |          |       |      |               | Лист     |
|   |        |     |          |       |      | ΜΠΒΡ.00035-33 | <u> </u> |
|   | Изм. Л | ист | № докум. | Подп. | Дата |               | 4        |

техническими требованиями по эксплуатации.

Освещенность на поверхности стола должна быть 300-500 лк.

Конструкция рабочего стола должна обеспечивать оптимальное размещение на рабочей поверхности используемого оборудования, с учетом его количества, конструктивных особенностей и характера выполняемой работы.

Структурная схема рабочего места и перечень средств измерений и вспомогательных устройств приведены соответственно в приложениях А и Б к настоящей инструкции.

#### 1.3 Указание мер безопасности

Подп. и дата

дубл.

Инв. №

Ŝ

Взам. инв.

и дата

lloðn. i

В связи с наличием питающего напряжения 220 В 50 Гц все работы проводить в полном соответствии с требованиями правил техники электробезопасности электроустановок потребителей и правилами по охране труда при эксплуатации электроустановок.

Для обеспечения безопасности работ должны быть выполнены следующие требования:

- источник питания (1), персональный компьютер (2) должны быть заземлены;

- рабочее место должно быть оборудовано средствами индивидуальной защиты;

 работу проводить персоналу не моложе 18 лет, прошедшему инструктаж по охране труда и имеющему группу по электробезопасности не ниже третьей;

- при работе по сопряжению с ПК руководствоваться требованиями СанПиН 2.2.2/2.4.1340-03.

| Ğ.       |      |      |          |       |      |                |      |
|----------|------|------|----------|-------|------|----------------|------|
| /° חס    |      |      |          |       |      |                | Лист |
| <u>ح</u> |      |      |          |       |      | MIIBP.00035-33 |      |
| ЯH       | Изм. | Лист | № докум. | Подп. | Дата |                | 5    |

## 1.4 Подготовка к работе

Перед началом работы необходимо выполнить следующее:

1.4.1 Собрать схему рабочего места в соответствии с приложением А.

1.4.2 Подключить к программатору (3) переходную плату (4), затем к переходной плате соединительный жгут (5).

1.4.3 Подключить программатор (3) к USB-порту ПК (2).

1.4.4 Подключить JTAG-разъем программатора (3) к разъему XP1 платы узла контроля и индикации записываемого модуля (без корпуса) таким образом, чтобы ключи на разъеме программатора и на разъеме узла контроля и индикации записываемого модуля совпали.

ВНИМАНИЕ! ПРИ ПОДКЛЮЧЕНИИ ПРОВОДОВ К КОНТАКТАМ МОДУЛЯ ОБЕСПЕЧИТЬ ИЗОЛЯЦИЮ ПОДКЛЮЧАЕМЫХ КОНТАКТОВ. НЕПРАВИЛЬНОЕ ПОДКЛЮЧЕНИЕ МОДУЛЯ МОЖЕТ ПРИВЕСТИ К ВЫХОДУ ИЗ СТРОЯ ЕГО ЭЛЕМЕНТОВ.

## 1.5 Методика программирования

и дата

lloðn.

Ν° ∂μδл..

Инв.

инв. N°

Взам.

Подп. и дата

Перед началом работы необходимо убедиться, что выполнены все подготовительные операции, описанные в п.4 настоящей инструкции.

1.5.1 Включить источник питания (1). Подать питание на модуль 24 В.

1.5.2 Запустить на ПК (2) утилиту STM32 ST-LINK Utility.exe (). Откроется главное окно утилиты.

1.5.3 Выбрать в верхнем меню утилиты «Target»→«Connect». При правильном подключении и исправном оборудовании должен определиться тип подключенного процессора, а также отобразиться карта памяти (рисунок 1).

| 9    |      |      |          |       |      |               |      |
|------|------|------|----------|-------|------|---------------|------|
| , по |      |      |          |       |      |               | Лист |
| ≤.   |      |      |          |       |      | МПВР.00035 33 |      |
| ИНС  | Изм. | Лист | № докум. | Подп. | Дата |               | 6    |

| ile Edit View                                                                                                    | r Target ST-Li                                                                                                    | INK External                                                    | Loader Help |              |      |                                                  |                                                              |       |        |
|----------------------------------------------------------------------------------------------------|----------------------------------------------------------------------------------------------------|-----------------------------------------------------------------|-------------|--------------|------|--------------------------------------------------|--------------------------------------------------------------|-------|--------|
| Memory display<br>Address: 0x0                                                                                                    | 8000000 V Siz                                                                                                    | e: 0xD99E                                                       | Data Wi     | dth: 32 bits | ~    | Device<br>Device ID<br>Revision ID<br>Flash size | STM32F405xx/F407xx/F415xx/F<br>0x413<br>Unknown<br>512KBytes | 417xx |        |
| Device Memory @                                                                                                    | 0x08000000 :                                                                                                    | Binary File                                                     |             |              |      |                                                  |                                                              | Livel | Jpdate |
| Address                                                                                                    | ddress range: [0xl                                                                                                    | 18000000 0x080                                                  | 0D99E]      | C            | ASCI |                                                  |                                                              |       |        |
| A00165                                                                                                    | 20002570                                                                                                    | 4<br>0900D225                                                   | 0900852D    | 000000525    | ASCI | 5T = c 2c                                        |                                                              |       | -1     |
| 0x08000010                                                                                                    | 08008E41                                                                                                    | 08008E43                                                        | 0800BE45    | 00000000     | Δ.   | C . F .                                          | •                                                            |       |        |
| 0x08000070                                                                                                    | 00000000                                                                                                    | 00000000                                                        | 00000000    | 08008E47     | A3   | Ge                                               |                                                              |       |        |
| 0x08000020                                                                                                    | 08008649                                                                                                    | 00000000                                                        | 08008E4B    | 0800BE47     | 10   | Ke Me                                            |                                                              |       |        |
| 0x080000000                                                                                                    | 08000249                                                                                                    | 08000250                                                        | 08000261    | 08000245     | aT   | uT cT vT                                         |                                                              |       |        |
| >08000050                                                                                                    | 08000225                                                                                                    | 080002ED                                                        | 08000301    | 08000305     |      | T V V                                            |                                                              |       |        |
| 0x08000060                                                                                                    | 08000309                                                                                                    | 08000300                                                        | 0800D311    | 0800D315     | V    | v v v                                            |                                                              |       |        |
| x08000070                                                                                                    | 0800D319                                                                                                    | 0800D31D                                                        | 0800D321    | 0800D325     | . y  | V                                                |                                                              |       |        |
| 0x08000080                                                                                                    | 0800D329                                                                                                    | 0800D32D                                                        | 0800D331    | 0800D335     | 17   | V. 1V. 5V.                                       |                                                              |       |        |
| ,                                                                                                    |                                                                                                    | 000000000                                                       |             | 00000000     | 1    |                                                  |                                                              |       |        |
| 0:33:36 : ST-LIN<br>0:33:36 : V2J43S<br>0:33:36 : Connec<br>0:33:36 : SWD Fi<br>0:33:36 : SWD Fi<br>0:33:36 : Debug<br>0:33:36 : Debug<br>0:33:36 : Device | K SN : 57FF68064<br>77<br>cted via SWD.<br>requency = 4,0 M<br>cton mode : Conn<br>in Low Power mod<br>ID:0x413<br>flash Size : 512KB | 84867502557170<br>Hz.<br>ect Under Reset.<br>e enabled.<br>ytes |             |              |      |                                                  |                                                              |       |        |

#### Рисунок 1

1.5.4 Выбрать верхнем меню утилиты «File»→«Open file». В открывшемся окне выбрать записываемый файл в соответствии с типом подключенного модуля из таблицы 1 (рисунок 2).

1.5.5 Выбрать верхнем меню утилиты «Target»→«Program & Verify». В открывшемся окне нажать кнопку «Start» (рисунок 3). Программирование обычно занимает несколько секунд. При успешном выполнении операции должна появиться надпись зеленого цвета «Verification...OK» (рисунок 4).

1.5.6 Закрыть утилиту STM32 ST-LINK Utility.exe.

1.5.7 Снять питание с модуля.

1.5.8 Отключить программатор от записываемого модуля

## 1.6 Недопустимые операции

Недопустимо подключать или отключать программатор при включенном источнике питания. Это может привести к выходу программатора из строя.

|      |      |          |       |      |                | Лисп |
|------|------|----------|-------|------|----------------|------|
|      |      |          |       |      | MITBP.00035-33 | _    |
| Изм. | Лист | № докум. | Подп. | Дата |                | /    |

# 2 НАСТРОЙКА ПО МОДУЛЕЙ ВВОДА-ВЫВОДА

## 2.1 Подключение процессорного модуля к ПО CODESYS

2.1.1 Для подключения процессорного модуля к среде разработки и программирования КТСИ CODESYS (далее IDE) необходимо установить файл описания устройства PRO100\_CU\_001.devdesc.xml.

Для этого в IDE:

Ц

а) Открыть вкладку инструменты -> репозиторий устройств;

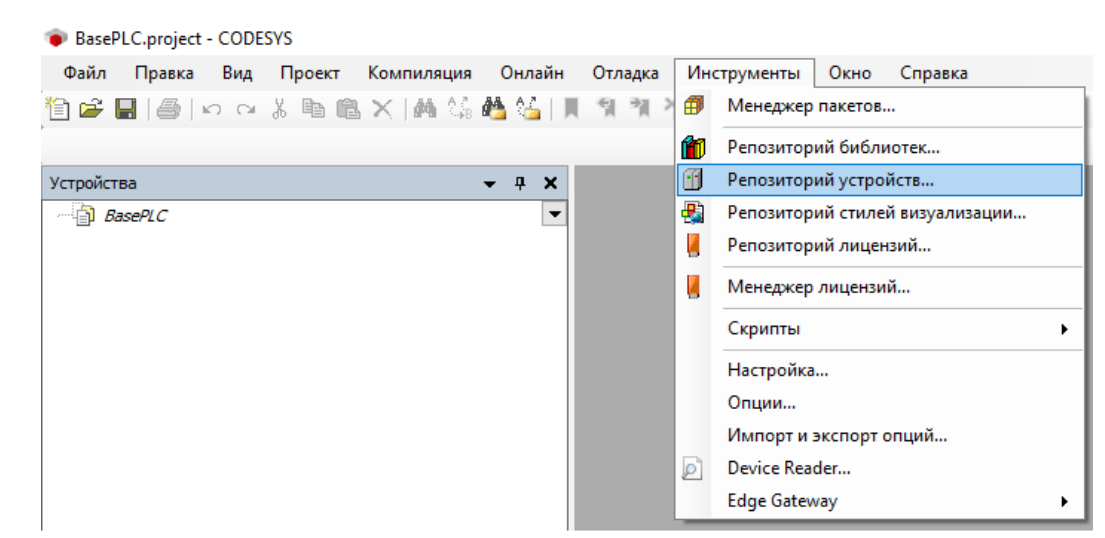

### б) В появившемся окне нажать кнопку «Установить»;

| Устройства • 4 ×<br>BasePLC<br>Pacnoложение System Repository<br>(C:\ProgramData\CODESYS\Devices)                                                                                                    | У Редактировать расположения  |
|----------------------------------------------------------------------------------------------------|-------------------------------|
| С Репозиторий устройств<br>Расположение System Repository<br>(C:\ProgramData\CODESYS\Devices)                                                                                                    | Редактировать<br>расположения |
| 560                                                                                                    |                               |
| Установленные описания устройств                                                                                                    |                               |
| Строка для полнотекстового поиска Поставщик Кal vendors>                                                                                                    | ✓ Установить исание: Удляить  |
| A<br>WDEED<br>WOEED<br>WOEED | Экспорт                       |
|                                                                                                    | Закрыть                       |
|                                                                                                    |                               |
| α΄ Ι Ι Ι Ι Ι Ι Ι Ι Ι Ι Ι Ι Ι Ι Ι Ι Ι Ι Ι                                                                                                    | Лис.                          |
| З Изм. Лист № доким. Подп. Дата                                                                                                    | 8                             |

в) Выбрать указанный выше файл описания устройства из дистрибутива, распространяемого вместе с КТСИ и установить нужный пакет нажатием кнопки «Открыть»;

|                                                                                                    | (C:) > _Distrib_ > Codesys > PRO100_CSRT | >                | ✓ Ӧ                                         |
|----------------------------------------------------------------------------------------------------|------------------------------------------|------------------|---------------------------------------------|
|                                                                                                    |                                          |                  | 8==                                         |
|                                                                                                    |                                          | <b>D</b>         | 0 ·                                         |
|                                                                                                    | имя                                      | дата изменения   | Тип Размер                                  |
|                                                                                                    | eds                                      | 10.11.2023 14:31 | Папка с файлами                             |
| ГОСТ                                                                                                    | loDrvTemplatelEC                         | 23.08.2023 16:05 | Папка с файлами                             |
| 📙 эд                                                                                                    | rts                                      | 28.08.2023 11:00 | Папка с файлами                             |
| OneDrive - Personal                                                                                                    | test                                     | 23.08.2023 14:23 | Папка с файлами                             |
| Chiebline - Feischar                                                                                                    | Визуализация                             | 05.09.2023 9:03  | Папка с файлами                             |
| 📮 Этот компьютер                                                                                                    | Лицензии                                 | 09.11.2023 7:59  | Папка с файлами                             |
| 🚪 Видео                                                                                                    | PRO100_CU_001.devdesc.xml                | 17.11.2023 13:55 | Документ XML 83 КБ                          |
| 🚔 Документы                                                                                                    |                                          |                  |                                             |
|                                                                                                    |                                          |                  |                                             |
| 👆 Загрузки                                                                                                    |                                          |                  |                                             |
| 🔶 Загрузки<br>📄 Изображения                                                                                                    |                                          |                  |                                             |
| 🔶 Загрузки<br>📰 Изображения<br>🌶 Музыка                                                                                                    |                                          |                  |                                             |
| <ul> <li>→ Загрузки</li> <li>         Изображения          Музыка         </li> <li>         Объемные объекты     </li> </ul>                                            |                                          |                  |                                             |
| <ul> <li>Загрузки</li> <li>Изображения</li> <li>Музыка</li> <li>Объемные объекты</li> <li>Рабочий стол</li> </ul>                                                        |                                          |                  |                                             |
| <ul> <li>Загрузки</li> <li>Изображения</li> <li>Музыка</li> <li>Объемные объекты</li> <li>Рабочий стол</li> <li>Локальный диск (С:)</li> </ul>                           | v                                        |                  |                                             |
| <ul> <li>Загрузки</li> <li>Изображения</li> <li>Музыка</li> <li>Объемные объекты</li> <li>Рабочий стол</li> <li>Докальный диск (С:)</li> <li>Имя файла: РКО10</li> </ul> | v<br>0_CU_001.devdesc.xml                |                  | <ul> <li>Все поддерживаемые фай.</li> </ul> |

г) После установки пакета и получения сообщения «Устройство 'PRO100-CU-001' установлено в репозиторий устройств», нажать кнопку «Закрыть».

Подп. и дата

Инв. № дубл.

Взам. инв. N<sup>o</sup>

| Ð.          | <br>1124 | Лист | וא∩ה № | IIM | Плдп | Пата |                 | 9    |
|-------------|----------|------|--------|-----|------|------|-----------------|------|
|             |          |      |        |     |      |      | MILIDP.00035-33 | 0    |
| N° no       |          |      |        |     |      |      |                 | Лист |
| дл.         |          |      |        |     |      |      |                 |      |
| Подп. и дап |          |      |        |     |      |      |                 |      |

| ойства    | → # ×                                                                                                    |
|-----------|----------------------------------------------------------------------------------------------------|
| ) BasePLC | 😤 Репозиторий устройств 🛛 🗙                                                                                                    |
|           | Расположение System Repository У Редактировать расположения                                                                                                    |
|           | Установленные описания устройств                                                                                                    |
|           | Строка для полнотекстового поиска<br>щик <all vendors=""> Установить</all>                                                                                                    |
|           | Имя Поставщик Лудалить                                                                                                    |
|           | CODESYS Control Win V3 3S - Smart Software Solutions GmbH Эκспорт                                                                                                    |
|           | CODESYS Control Win V3 x64 CODESYS Control Win V3 x64 CODESYS CONTROL WIN V3 x64 CODESYS CONTROL WIN V3 x64 CODESYS CONTROL WIN |
|           | PRO100-CU-001 Prolog                                                                                                    |
|           | <                                                                                                    |
|           | С:\_Distrib_\Codesys\PRO 100_CSRT\PRO 100_CU_001.devdesc.xml  Устройство 'PRO 100-CU-001' установлено в репозиторий устройств                                                                                                    |
|           | Детали                                                                                                    |

д) добавление в проект модулей ввода вывода осуществляется аналогично, как и добавление МП.

2.1.2 Далее требуется выполнить следующие действия в IDE:

Подп. и дата

инв. № дубл..

Š

Взам. инв.

1) Создать новый проект через меню «Файл» -> «Новый проект» или комбинацией клавиш CTRL+N;

| Подп. и дата |      |      |      |        |       |      |               |       |
|--------------|------|------|------|--------|-------|------|---------------|-------|
| годл.        |      |      |      |        | 1     | 1 1  |               |       |
| N° /         |      |      |      |        |       |      | ΜΠΒΡ ΛΛΛ35 33 | /lucm |
| Инв.         | Изм. | Лист | N° . | докум. | Подп. | Дата |               | 10    |
|              |      |      |      |        |       |      |               |       |

| <b>`</b> € | Новый проект<br>Открыть проект<br>Закрыть проект | CTRL+N | 1 |
|------------|--------------------------------------------------|--------|---|
| 2          | Открыть проект<br>Закрыть проект                 |        |   |
|            | Закрыть проект                                   | CTRL+C | ) |
|            |                                                  |        |   |
|            | Сохранить проект                                 | CTRL+S | S |
|            | Сохранить проект как                             |        |   |
|            | Архив проекта                                    |        | • |
|            | Выгрузка исходного кода                          |        |   |
|            | Загрузка исходного кода                          |        |   |
| 6          | Печать                                           |        |   |
|            | Предварительный просмотр                         |        |   |
|            | Параметры страницы                               |        |   |
|            | Недавние проекты                                 |        | × |
|            | Выход                                            | ALT+F4 | 4 |

2) В появившемся окне «Новый проект», в разделе «Шаблоны» выбрать пустой проект;

| 🛅 🚅 🔚   🧉                             | n a         | X 🖻 f        | 8 ×   M 😘          | 🐴 😘   📕          | গ গ                 | i   🖷   🛅 🖬 🖞                |   |
|---------------------------------------|-------------|--------------|--------------------|------------------|---------------------|------------------------------|---|
|                                       |             |              |                    |                  |                     |                              |   |
| 管 Новый про                           | ект         |              |                    |                  |                     |                              | × |
| Категории                             |             |              | Шаблоны            |                  |                     |                              |   |
| ————————————————————————————————————— | отеки<br>ты |              | Проекты НМІ        | Пустой<br>проект | Стандартн<br>проект | ый Стандартный<br>проект Арр |   |
| Пустой проект                         | r           |              |                    |                  |                     |                              | 1 |
|                                       |             |              |                    |                  |                     |                              |   |
| Имя                                   | BasePL      | C            | 1                  |                  |                     |                              |   |
| Расположение                          | C:\_Pro     | ojects_\Code | sys (PRO 100 (Defa | ult              |                     | ×                            |   |
|                                       |             |              |                    | [                | OK                  | Отмена                       | ] |
|                                       |             |              |                    |                  |                     |                              |   |

Подп. и дата

Инв. № дубл.

Взам. инв. N°

Подп. и дата

 Указать имя и место хранения проекта в соответствующих полях для ввода;

| 6     |      |      |          |       |      |                |      |
|-------|------|------|----------|-------|------|----------------|------|
| ∿″ no |      |      |          |       |      |                | Лист |
| 3.    |      |      |          |       |      | MIIBP.00035-33 |      |
| ЯнИ   | Изм. | Лист | № докум. | Подп. | Дата |                | 11   |
|       |      |      |          |       |      |                |      |

4) В появившемся пустом окне нового проекта, на вкладке «Устройства» нажать ПКМ на названии проекта и в выпадающем меню выбрать пункт «Добавить устройство...»;

| 🍅 Ba  | sePL                 | C.project | - CODE           | SYS       |              |              |            |    |
|-------|----------------------|-----------|------------------|-----------|--------------|--------------|------------|----|
| Фай   | іл                   | Правка    | Вид Проект Компи |           |              | ляция Онлайн |            |    |
| 1     | 2                    | 6         | 5 0              | X 🖻 🛍     | $\times  M $ | 2,6 <b>d</b> | <u>5</u>   | Щ. |
|       |                      |           |                  |           |              |              |            |    |
| Устро | йств                 | а         |                  |           |              | -            | <b>д</b> ; | ĸ  |
|       | Bas                  | ePLC      |                  |           |              |              |            | •  |
|       | 💼 Свойства           |           |                  |           |              |              |            |    |
|       | 1 Добавление объекта |           |                  |           |              |              |            |    |
|       | 6                    | Добави    | ть папк          | y         |              |              |            |    |
|       |                      | Добави    | ть устро         | ойство    |              |              |            |    |
|       | D°                   | Редакти   | ровать           | объект    |              |              |            |    |
|       |                      | Редакти   | ровать           | объект в  |              |              |            |    |
|       |                      | Измени    | пть I/O-о        | оотнесени | 2            |              |            |    |
|       | -                    |           |                  |           |              |              |            |    |

5) В появившемся окне «Добавить устройство» раскрыть выпадающий список (нажать ЛКМ на +) устройств КТСИ, выбрать «PRO100-CU-001» и нажать ЛКМ на клавишу «Добавить устройство» внизу окна. МП КТСИ Пролог будет добавлен в дерево устройств проекта;

Подп. и дата

Инв. № дубл..

. UHB. Nº

Взам.

| idn. u dama                                                                                                    |                 |      |
|----------------------------------------------------------------------------------------------------|-----------------|------|
|                                                                                                    |                 |      |
|                                                                                                    |                 |      |
|                                                                                                    | MERE 0002E 22   | Лист |
| чения и подалия и подалия и подалия и подалия и подалия и подалия и подалия и подалия и подалия и подалия и под | MITIDP.00035-33 |      |

| йства        | a                                                                                   | <b>→</b> # X                         |                |                                                 |
|--------------|-------------------------------------------------------------------------------------|--------------------------------------|----------------|-------------------------------------------------|
| Bas          | ePLC                                                                                | <b>•</b>                             |                |                                                 |
| До           | бавить устройство                                                                   |                                      |                |                                                 |
|              | PD0100_CU_001                                                                       |                                      |                |                                                 |
| ля:<br>П. Х. | PR0100_C0_001                                                                       |                                      |                |                                                 |
| Деи          | ствие                                                                               | · 0                                  | 06             | - *                                             |
| <b>U</b> A   |                                                                                     | иство Оподключить устроиство О       | ооновить устр  | UNCIBU                                          |
| Стро         | ка для полнотекстового поиска                                                       | Поставщик <all vendors=""></all>     |                | ~                                               |
| Им           | я                                                                                   | Поставщик                            | Версия         | Описание:                                       |
|              | CODESYS Control RTE V3                                                              | 3S - Smart Software Solutions GmbH   | 3.5.16.40      | A CODESYS 3.x Soft PLC with hard realtime for W |
|              | CODESYS Control RTE V3                                                              | 3S - Smart Software Solutions GmbH   | 3.5.18.40      | A CODESYS 3.x Soft PLC with hard realtime for V |
|              | CODESYS Control RTE V3 x64                                                          | 3S - Smart Software Solutions GmbH   | 3.5.16.40      | A CODESYS 3.x Soft PLC with hard realtime for V |
|              | CODESYS Control RTE V3 x64                                                          | 3S - Smart Software Solutions GmbH   | 3.5.18.40      | A CODESYS 3.x Soft PLC with hard realtime for V |
|              | CODESYS Control Win V3                                                              | 3S - Smart Software Solutions GmbH   | 3.5.16.40      | CODESYS V3 Soft-PLC for Windows with non real   |
|              | CODESYS Control Win V3                                                              | 3S - Smart Software Solutions GmbH   | 3.5.18.40      | CODESYS V3 Soft-PLC for Windows with non real   |
|              | CODESYS Control Win V3 x64                                                          | 3S - Smart Software Solutions GmbH   | 3.5.16.40      | CODESYS V3 Soft-PLC for Windows with non real   |
|              | CODESYS Control Win V3 x64                                                          | 3S - Smart Software Solutions GmbH   | 3.5.18.40      | CODESYS V3 Soft-PLC for Windows with non real   |
|              | PRO100-CU-001                                                                       | Prolog                               | 3.5.16.40      | UZOLA PROLOG PLC                                |
| <            |                                                                                     |                                      |                | >                                               |
|              | руппировать по категориям 🖓 Отобра<br>Имя: PRO 100-CU-001<br>Производит ель: Prolog | жать все версии (для экспертов) 🗌 По | казать устарев | шие верам                                       |
|              | Версия: 3,5,16,40<br>Номер модели: ???<br>Описание: UZOLA PROLOG PLC                |                                      |                | ×.                                              |
|              |                                                                                     |                                      |                |                                                 |

6) Для подключения к КТСИ и загрузки в него программы пользователя необходимо провести двойное нажатие ЛКМ на строке КТСИ в дереве устройств. Будет вызвано окно настройки МП КТСИ в основном окне IDE;

Подп. и дата

Инв. N° дубл.

| Взам. инв. N° |      |      |          |       |      |               |      |
|---------------|------|------|----------|-------|------|---------------|------|
| Подп. и дата  |      |      |          |       |      |               |      |
| 3. N° подл.   |      |      |          |       |      | МПВР.00035 33 | Лист |
| Инб           | Изм. | Лист | № докум. | Подп. | Дата |               | 13   |

| BasePLC.project* - CODESYS               |                                           |                                                                             |
|------------------------------------------|-------------------------------------------|-----------------------------------------------------------------------------|
| Файл Правка Вид Проект Компиляция Онлайн | Отладка Инструменты Окно                  | о Справка                                                                   |
|                                          | - 1 위 제 1월 1864 - 67 1864 1               | Application (DRO100 CH 001- Dictionic) - 여러 여러 도 등 및 [미 명리 한 명] 등 [파] 등 [파] |
|                                          |                                           |                                                                             |
|                                          |                                           |                                                                             |
| Устройства 👻 🕂 🗙                         | PR0100_CU_001 X                           |                                                                             |
|                                          | Установки соединения                      | Сканировать сеть Gateway - Устройство -                                     |
| ー 創 Pic Logic<br>● ② Application         | Приложения                                |                                                                             |
| 🦳 🎢 Менеджер библиотек                   | Резервное копирование и<br>восстановление |                                                                             |
|                                          | Файлы                                     | Gateway                                                                     |
|                                          | Журнал<br>Установич ПЛК                   | Gateway-1 v DESKTOP-TTGRBH8 v                                               |
|                                          |                                           | IP-Address:<br>localhost                                                    |
|                                          | Оболочка ПЛК                              | Port.<br>1217                                                               |
|                                          | Пользователи и группы                     |                                                                             |
|                                          | Права доступа                             |                                                                             |
|                                          | Символьные права                          |                                                                             |
|                                          | МЭК-объектов                              |                                                                             |
|                                          | Размещение задачи                         |                                                                             |
|                                          | Состояние                                 |                                                                             |
|                                          | Информация                                |                                                                             |
|                                          |                                           |                                                                             |

7) На основной вкладке окна КТСИ (название по умолчанию PRO100-CU-001, можно сменить при выборе МП КТСИ в окне «Добавить устройство» или в дереве устройств), нажать клавишу «Сканировать сеть». Если п.2.4 и п.2.5 выполнены успешно, в появившемся окне «Выбор устройства» в разделе «Выберите сетевой путь к устройству» под значком «Gateway-1» появится значок подключенного КТСИ – PRO100[0301.xxxx];

| BasePLC                                                                                                    |                                                                                                    |                                                                                                    |
|----------------------------------------------------------------------------------------------------|----------------------------------------------------------------------------------------------------|----------------------------------------------------------------------------------------------------|
| <ul> <li>         M PROJOCUJON (PROIDO-CU-OD)         M Protocuton         M Protocuton         M Protocuton         M Protocuton      </li> <li>         M Protocuton      </li> <li>         M Protocuton      </li> </ul> | Утановки соединения         Осанкровать сать         Gateway * Устройство -           Приложения         Резервное копирование и<br>восстановление         Gateway * Устройство -           Филожения         Фезервное копирование и<br>восстановление         Gateway * Устройство -           Филожения         Резервное копирование и<br>восстановаки ПЛК         Gateway *           Оболочка ПЛК         Выбор устройства           Привователи и группы         Права доступа           Синеольные права         МУК-объектов           Разнещение задачи         Состояние           Информация         Image: Cateway = Cateway = Catewa | Desence recent<br>Verpoint na:<br>PRO100<br>Appec<br>Verpoint na:<br>PRO100<br>Appec<br>Verpoint na:<br>PRO100<br>D Taprera:<br>DC00000<br>Bepcos<br>Taprera:<br>3.5.16.40<br>West Taprera:<br>3.5.16.40<br>West Taprera:<br>3.5.16.40<br>We |
|                                                                                                    |                                                                                                    |                                                                                                    |

Подп. и дата

Инв. № дубл..

Взам. инв. N°

Подп. и дата

Инв. № подл.

| 8) Двойное нажатие ЛКМ на значке КТСИ соединит IDE и КТСИ. В окне<br>устройства, на вкладке установка соединения на схематическом изображении<br>КТСИ появится зеленый индикатор;                                                                                                    |                                                                                                    |                                |                                                        |         |                                                                                                    |  |  |  |
|----------------------------------------------------------------------------------------------------|----------------------------------------------------------------------------------------------------|--------------------------------|--------------------------------------------------------|---------|----------------------------------------------------------------------------------------------------|--|--|--|
| Файл Правка Вид Проект Компиляция Онлайн                                                                                                    | Отладка Инструменты Окно                                                                                                    | Справка                        |                                                        |         |                                                                                                    |  |  |  |
| 월 🛎 🖬 🚳 🗠 주 🐇 🖻 🛍 🗙 🛤 ਪੁੱਛ 🖄 🐫 📗                                                                                                    | 체계계 🛍 🛅 • 급 ( @                                                                                                    | Application [PRO100_CU_001: PI | c Logic] 🔹 😋                                           |         | = *≡ \$   ¢   <b>≋</b>   <b>₹</b>   ₹⁄                                                                                                    |  |  |  |
| Устройства 👻 🕂 🗙                                                                                                    | PR0100_CU_001 X                                                                                                    |                                |                                                        |         |                                                                                                    |  |  |  |
| ВазеР/С         •           Image: PRO100_CU_001 (PRO100-CU-001)         •           Image: PRO100_CU_001         •           Image: PRO100_CU_001         •           Image: PRO100_CU_001         •           Image: PRO100_CU_001         •           Image: PRO100_CU_001         •           Image: PRO100_CU_001         •           Image: PRO100_CU_001         •           Image: PRO100_CU_001         •           Image: Pro100_CU_001         •           Image: Pro100_CU_001         • <th>Установки соединения<br/>Приложения<br/>Резервное копирование и<br/>восстановление<br/>Файлы<br/>Журнал<br/>Установки ПЛК<br/>Оболочка ПЛК<br/>Пользователи и группы<br/>Права доступа<br/>Символьные права</th> <th>Сканировать сеть Gateway</th> <th>Sateway-1<br/>IP-Address:<br/>localhost<br/>Port:<br/>1217</th> <th>Gateway</th> <th>PRO 100 (akrus.)           PRO 100 (akrus.)           VMa ycrpołkorea:           PRO 100           Agpec ycrpołkorea:           0301.Bob           ID raprera:           1000           III raprera:           0905           Drougesources tapreta:</th> | Установки соединения<br>Приложения<br>Резервное копирование и<br>восстановление<br>Файлы<br>Журнал<br>Установки ПЛК<br>Оболочка ПЛК<br>Пользователи и группы<br>Права доступа<br>Символьные права | Сканировать сеть Gateway       | Sateway-1<br>IP-Address:<br>localhost<br>Port:<br>1217 | Gateway | PRO 100 (akrus.)           PRO 100 (akrus.)           VMa ycrpołkorea:           PRO 100           Agpec ycrpołkorea:           0301.Bob           ID raprera:           1000           III raprera:           0905           Drougesources tapreta: |  |  |  |

Prolog Версия таргета: 3.5.16.40

## 2.2 Разработка проекта в IDE CODESYS

Подп. и дата

дубл.

NHB. Nº C

Ŝ

Взам. инв.

Подп. и дата

МЭК-объектов

Размещение задачи Состояние Информация

Для создания проектов и написания программы пользователя для КТСИ используется IDE CODESYS.

После выполнения всех пунктов раздела 2.1 необходимо добавить необходимые в проекте модули ввода/вывода и используемые протоколы. Для их подключения необходимо выполнить последовательность действий:

1) открыть (если необходимо) дерево устройств: меню «Вид» -> вкладка

«Устройства» или комбинация клавиш Alt+0;

| Š. |      |      |          |       |      |               |      |  |
|----|------|------|----------|-------|------|---------------|------|--|
| 2  |      |      |          |       |      |               | Лист |  |
| 5  |      |      |          |       |      | МПВР.00035 33 |      |  |
| Ш  | Изм. | Лист | № докум. | Подп. | Дата |               | 15   |  |

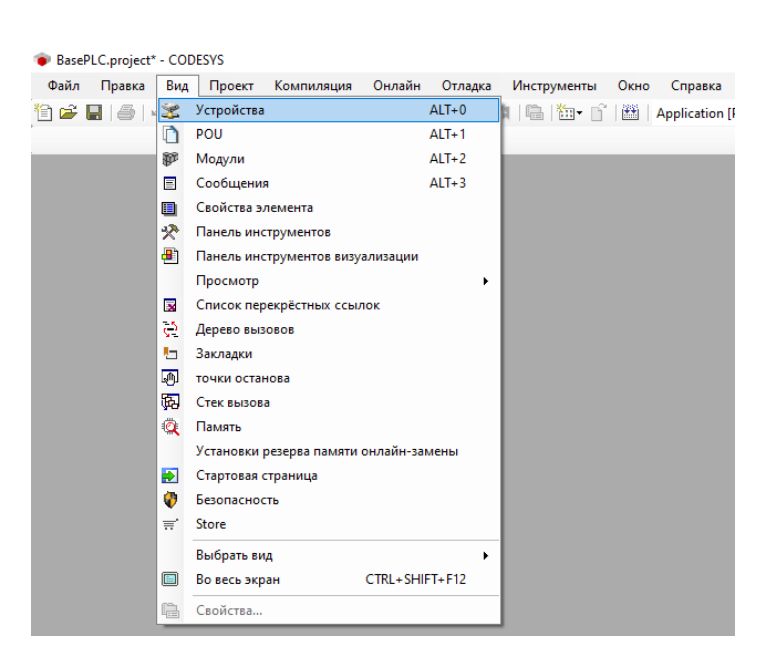

2) нажать ПКМ на добавленный ранее МП КТСИ и выпадающем списке выбрать «Добавить устройство...»;

| BasePLC.project* - | COD      | ESYS            |                 |                |         |     |
|--------------------|----------|-----------------|-----------------|----------------|---------|-----|
| Файл Правка        | Вид      | Проект          | Компиляция      | Онлайн         | Отладка | Инс |
| 1 🖆 🔛 🖓 🗠          |          | X 🖻 🖻           |                 | 🍋 🚰 i 🔳        | ી ગાંગ  | 1 6 |
|                    |          |                 |                 |                |         |     |
| Устройства         |          |                 | •               | <b>- - - ×</b> |         |     |
| BasePLC            |          |                 |                 | •              |         |     |
| □ <u></u> PRO100_C | X        | Вырезать        | 004)            |                |         | 71  |
|                    | Ba       | Копировать      | ,               |                |         |     |
|                    | ria.     | Вставить        |                 |                |         | - 8 |
|                    | ×        | Удалить         |                 |                |         |     |
|                    |          | Рефактори       | нг              |                |         |     |
|                    |          | Свойства        |                 |                |         | 11  |
|                    | <u>*</u> | Лобавлении      | е объекта       |                |         |     |
|                    |          | Лобавить п      | апку            |                |         | 1   |
|                    | _        | Добавить у      | стройство       |                |         |     |
| L                  |          | Обновить у      | стройство       |                |         |     |
|                    | nĩ       | -<br>Редактиров | ать объект      |                |         |     |
|                    | _        | Редактиров      | ать объект в    |                |         |     |
|                    |          | Изменить I/     | О-соотнесение   |                |         |     |
|                    |          | Импорт со       | отнесений из CS | V              |         |     |
|                    |          | Экспортиро      | вать соотнесен  | ия в CSV       |         |     |
|                    | *        | Режим онл       | айн-конфигура   | ции            |         |     |
|                    |          | Enable Soft!    | Motion          |                |         |     |
|                    |          | Сброс заво      | дской устройсти | sa [PRO100_0   | CU_001] |     |
|                    |          | Эмуляция        |                 |                |         |     |

Подп. и дата

Инв. N° дубл..

UHB. N°

Взам.

Подп. и дата

 в появившемся окне выбрать из доступных нужный интерфейс или протокол для связи с периферией;

| Ŋ.  |      |      |          |       |      |               |      |
|-----|------|------|----------|-------|------|---------------|------|
| 2   |      |      |          |       |      |               | Лист |
| ≥   |      |      |          |       |      | МПВР.00035 33 |      |
| ИНС | Изм. | Лист | № докум. | Подп. | Дата |               | 16   |

| Устройства                                                                                                    | - # ×                                                                                                    | CANbus X                                                                                                    |                                                                                                    |                                                        |                                        |
|----------------------------------------------------------------------------------------------------|----------------------------------------------------------------------------------------------------|----------------------------------------------------------------------------------------------------|----------------------------------------------------------------------------------------------------|--------------------------------------------------------|----------------------------------------|
| BRO 100_CU_001 (PRO 100-                                                                                                    | CU-001)                                                                                                    | Общее                                                                                                    | Общее                                                                                                    |                                                        |                                        |
| Plc Logic                                                                                                    |                                                                                                    | Журнал                                                                                                    | Сеть                                                                                                    | 1                                                      | CAI                                    |
| Менеджер биб.<br>САМыць (CAMbus)                                                                                                    | иотек                                                                                                    | CANbus МЭК-объектов                                                                                                    | Скорость передачи (к                                                                                                    | бит/с) 500                                             | ~                                      |
| Добавить устройство                                                                                                    |                                                                                                    |                                                                                                    |                                                                                                    | ×                                                      |                                        |
| Имя: Ethernet                                                                                                    |                                                                                                    |                                                                                                    |                                                                                                    |                                                        |                                        |
| Действие                                                                                                    |                                                                                                    |                                                                                                    |                                                                                                    |                                                        |                                        |
| Добавить устройство                                                                                                    | Зставить устройство 🔵 Подклю                                                                                                    | чить устройство Oбновить ус                                                                                                    | ройство                                                                                                    |                                                        |                                        |
| Строка для полнотекстового п                                                                                                    | оиска Поставщик                                                                                                    | <all vendors=""></all>                                                                                                    |                                                                                                    | ~                                                      |                                        |
| E. CANbus                                                                                                    | Поставщик                                                                                                    | Версия Опис                                                                                                    | ание:                                                                                                    |                                                        |                                        |
| 🖶 - 🔐 Ethercat                                                                                                    |                                                                                                    |                                                                                                    |                                                                                                    |                                                        |                                        |
| Ethernet                                                                                                    | 3S - Smart Software So                                                                                                    | lutions GmbH 3.5.16.0 Ether                                                                                                    | et Link.                                                                                                    |                                                        |                                        |
| Ethernet                                                                                                    | 3S - Smart Software So<br>3S - Smart Software So                                                                                                    | lutions GmbH 3.5.17.0 Ethen                                                                                                    | iet Link.                                                                                                    | ~                                                      |                                        |
|                                                                                                    |                                                                                                    |                                                                                                    |                                                                                                    |                                                        |                                        |
| 🗸 Группировать по категори:                                                                                                    | ам 🔽 Отображать все версии (д.                                                                                                    | ля экспертов) 🔲 Показать устар                                                                                                    | евшие версии                                                                                                    |                                                        |                                        |
|                                                                                                    |                                                                                                    |                                                                                                    |                                                                                                    |                                                        |                                        |
| Имя: Ethernet<br>Производитель: 3S -                                                                                                    | Smart Software Solutions GmbH                                                                                                    |                                                                                                    | ^                                                                                                    |                                                        |                                        |
| Группы: Ethernet-aдar<br>Версия: 3.5.16.0<br>Номер модели: -                                                                                                    | тер, Ethernet-адаптер, Ethernet-а,                                                                                                    | даптер, Home&Building Automation                                                                                                    |                                                                                                    | <b>S</b>                                               |                                        |
| Описание: Ethernet Lin                                                                                                    | ι.                                                                                                    |                                                                                                    | ~                                                                                                    | ~                                                      |                                        |
| Добавить выбранное устро                                                                                                    | йство как последнего потомка                                                                                                    | a                                                                                                    |                                                                                                    |                                                        |                                        |
| PRO100_CU_001                                                                                                    | таргет-узел, пока окно открыто )                                                                                                    |                                                                                                    |                                                                                                    |                                                        |                                        |
|                                                                                                    |                                                                                                    | /                                                                                                    |                                                                                                    |                                                        |                                        |
|                                                                                                    |                                                                                                    | Добави                                                                                                    | гь устроиство                                                                                                    | Закрыть                                                |                                        |
| и устройс                                                                                                    | ствами;                                                                                                    | оикс связи і                                                                                                    | ю интерфе                                                                                                    | ейсу/протон                                            | колу между                             |
| И УСТРОЙС<br>PLC.project* - CODESYS<br>Правка Вид Проект Компиля<br>В Ф 10 00 % 10 10 10 10 10 10 10 10 10 10 10 10 10                                                                                                    | СТВами;<br>чия Онлайн Отладка Ин                                                                                                    | струменты Окно Справка                                                                                                    | 10 интерфе                                                                                                    | ёйсу/протон                                            | солу между                             |
| И УСТРОЙС<br>PLC.project* - CODESYS<br>Правка Вид Проект Компиля<br>■ ● № № № № № № № № № № №                                                                                                    | ствами;<br>чия онлайн отладка Ин                                                                                                    | струменты Окно Справка<br>Сприменты Окно Справка<br>Application [PF                                                                                                    | 10 интерфе                                                                                                    | ейсу/протон                                            | колу между<br>⊐ ३   ♦   ≌   च   ⊽      |
| И УСТРОЙС<br>LC.project* - CODESYS<br>Правка Вид Проект Компилия<br>Ва<br>1999 С З В С Х М<br>Ва<br>1999 С                                                                                                    | иня Онлайн Отладка Ин<br>Ствами;                                                                                                    | струменты Окно Справка<br>Сприменты Окно Справка<br>Справка<br>Справка                                                                                                    | 10 интерфе                                                                                                    | йсу/протон                                             | *а⊗∣⇔∣≣∣≂∣⊽                            |
| И УСТРОЙС<br>Сс. ргојесt* - CODESYS<br>Правка Вид Проект Компила<br>■ ● Ю ♀ & ■ ■ ★ ●<br>ва<br>ва<br>ва<br>ва<br>ва<br>сод.<br>разна<br>разна<br>1000000000000000000000000000000000000                                                                                                    | ствами;<br>чия Онлайн Отладка Ин<br>С САНБИС<br>- + + ×<br>-001)                                                                                                    | струменты Окно Справка<br>Струменты Окно Справка<br>Струменты Окно Справка<br>Справка<br>Сп                                                                                                    | 0100_CU_001: Pic Logic] - Ф                                                                                                    | ейсу/протон                                            | колу между<br>≅ &   ♦   票   ₩   秒      |
| U УСТРОЙС<br>LC.project* - CODESYS<br>Правка Вид Проект Компилия<br>■ ● □ ○ ▲ • • • • • • • • • • • • • • • • • •                                                                                                    | ствами;<br>ция Онлайн Отладка Ин<br>С Сливис Ин<br>С Сливис<br>Соот)                                                                                                    | струменты Окно Справка<br>струменты Окно Справка<br>Application [PF<br>Chernet ×<br>rethernet<br>P-appec<br>Macca подсе                                                                                                    | O100_CU_001: Pic Logic] →<br>192 - 168 - 0 - 0<br>192 - 168 - 0 - 0<br>192 - 155 - 255 - 255                                                                                                    | ейсу/протон                                            | а ३   ०   ≋   च । ⊽                    |
| И УСТРОЙС<br>*LC.project* - CODESYS<br>Правка Вид Проект Компиля<br>■ ● □ □ ▲ ⓑ ⓑ ★ ♠<br>#8892.C<br>■ PROIOCU_001 [соединен] (PRO100-CU<br>■ PLOGIC<br>■ PAPication<br>■ Phylical<br>■ Papication<br>■ ● Phylical<br>■ Papication<br>■ ● Phylical<br>■ Papication<br>■ ● Phylical<br>■ Phylical<br>■ ● Phylical<br>■ Phylical<br>■ Phylical<br>■ ● Phylical<br>■ Phylical<br>■ Phylical<br>■ ● Phylical<br>■ Phylical<br>■ Phylical<br>■ ● Phylical<br>■ Phylical<br>■                                                                                                    | ствами;<br>иия Онлайн Отладка Ин<br>С Ф С САНЬИБ<br>Сотовние<br>Ethernet Device                                                                                                    | струменты Окно Справка<br>Crpyменты Окно Справка<br>Crpyment X<br>Ethernet X<br>IP-адрес<br>Macca подсе<br>Gateway no y                                                                                                    | О100_СU_001: Plc Logic] - С<br>и<br>192 . 168 . 0<br>и<br>192 . 158 . 0<br>и<br>0 . 0 . 0 . 0                                                                                                    | ейсу/протон                                            | *а⊗∣⇔।≋।⊭।∿                            |
| И УСТРОЙС<br>PLC.project* - CODESYS<br>Правка Вид Проект Компиля<br>Валон А В Валон Компила<br>Валон А В Валон Компила<br>Валон А Валон Компила<br>Валон А Валон Компила<br>Валон А Валон Компила<br>Валон А Валон Компила<br>Валон А Валон Компила<br>Валон Компила<br>Валон А Валон Компила<br>Валон Компила<br>Валон А Валон Компила<br>Валон Компила<br>Валон А Валон Компила<br>Валон Компила<br>Валон Ком                                                                                                    | ствами;<br>ствами;<br>чия Онлайн Отладка Ин<br>С Сальце<br>ооз)<br>Сальце<br>Конфигурация<br>Журнал<br>Состояние<br>Еньонекь регіс<br>входоре(выходо)<br>вобрать регіс                                                                                                    | струменты Окно Справка<br>струменты Окно Справка<br>Application (Pf<br>tethernet<br>rethernet<br>e Coorriecense<br>e Coorriecense<br>e Coo                                                                                                    | О100_СU_001: Plc Logic] -<br>10 интерфе<br>10 и 192 . 168 . 0 . 1<br>192 . 168 . 0 . 1<br>192 . 155 . 255 . 255 .<br>10 . 0 . 0 . 0 . 1<br>паранетры операционной систе                                                                                                    | ейсу/протон<br>С с с с с с с с с с с с с с с с с с с с | колу между<br>ख≋∣¢∣≋∣⊭⊺⊽               |
| LU SUCTORIA<br>PLC.project* - CODESYS<br>Plaska Big Проект Компила<br>Big Control Control Co                                                                                                    | иня Онлайн Отладка Ин<br>СТВами;<br>Оправоли Отладка Ин<br>Состоание<br>Ethernet Device<br>Конфигурация<br>Журнал<br>Состоание<br>Ethernet Device                                                                                                    | струменты Окно Справка<br>струменты Окно Справка<br>Application [PF<br>Content x<br>tethemet<br>tethemet<br>Contecense<br>e Coontecense<br>e M3K-объектов                                                                                                    | О100_СU_001: Plc Logic] →<br>10 интерфе<br>10 интерфе<br>10 255 255 255 255 255 255 255 255 255 25                                                                                                    | ейсу/протон<br>с с с с с с с с с с с с с с с с с с с   | солу между                             |
| LC.project* - CODESYS                                                                                                    | ствами;<br>ствами;<br>чия Онлайн Отладка Ин<br>са ма ма ма ма<br>конфитурация<br>конфитурация<br>журнал<br>Состояние<br>Ethernet Device<br>Информация                                                                                                    | струменты Окно Справка<br>струменты Окно Справка<br>Application (PF<br>Commerce Application (PF<br>Commerce Application (PF<br>Commerce Application (PF<br>Commerce Application (PF<br>Application (PF<br>Application (PF<br>Commerce Application (PF<br>Application (PF<br>Commerce Application (PF<br>Application (PF<br>Commerce Application (PF<br>Commerce Application (PF<br>Application (PF<br>Appl                                                                                                    | О100_СU_001: Plc Logic] - С<br>10 интерфе<br>0100_CU_001: Plc Logic] - С<br>1255 - 255 - 255<br>иолчанию 0 - 0 - 0 - 0 - 0<br>параметры операционной оксте<br>птеры<br>4<br>Описание ИР-адеес                                                                                                    | ейсу/протон                                            | холу между<br>*= ३   ♦   ≋   च   ₹     |
| LC.project* - CODESYS                                                                                                    | ствами;<br>ствами;<br>чия онлайн отладка Ин<br>Смортация<br>самора<br>Конфитурация<br>журнал<br>состояние<br>Ethernet Device<br>Информация                                                                                                    | струменты Окно Справка<br>Струменты Окно Справка<br>Application (PF<br>Chernet X<br>rethernet<br>P-appec<br>Gateway no y<br>Cerresule<br>e M3K-объектов<br>Marceppekc<br>Usersmic<br>Linear<br>Cerresule<br>again<br>Cerresule<br>again<br>Cerresule<br>again<br>Cerresule<br>again<br>Cerresule<br>again<br>Cerresule<br>again<br>Cerresule<br>again<br>Cerresule<br>again<br>Cerresule<br>again<br>Cerresule<br>again<br>Cerresule<br>again<br>Cerresule<br>again<br>Cerresule<br>again<br>Cerresule<br>Cerresule<br>Cerre                                                                                                    | О100_СU_001: PIc Logic] -<br>10 интерфе<br>192 . 168 . 0                                                                                                    | ейсу/протон                                            | солу между                             |
| LC.project* - CODESYS  PLC.project* - CODESYS  PLC.project* - CODESYS  PLC.project* - CODESYS  PLC.project* - CODESYS  PRO100 CU_001 [COCALMEN] (PRO100 - CL PLC.plc  PLC.plc CANDUS (CANDUS) CANDUS (CANDUS)  Ethernet (Ethernet)                                                                                                    | ствами;<br>ствами;<br>иия онлайн отладка Ин<br>онлайн отладка Ин<br>Самбия<br>конфитурация<br>состояние<br>Ethernet Device<br>Информация                                                                                                    | струменты Окно Справка<br>струменты Окно Справка<br>Application (PF<br>tethemet<br>rethemet<br>P-appec<br>Macca подсе<br>Gateway по у<br>08<br>M3K-объектов<br>Macca подсе<br>Gateway по у<br>Сетевые ади<br>Изменить<br>Сетевые ади<br>Изменить                                                                                                    | IO ИНТЕРФС<br>0100_CU_001: Plc Logic] - С<br>100_CU_001: Plc Logic] - С<br>110_22: 168 . 0 . 0<br>1255 . 255 . 255<br>100лчанко 0 . 0 . 0 . 0<br>параметры операционной систе<br>птеры<br>4<br>010_22: 168 . 10<br>127.0.0.1<br>122.168.5.111<br>0.0.0.0                                                                                                    | ейсу/протон                                            | холу между                             |
| U SUCTODIO<br>Coroject* - CODESYS<br>Pasek Big Tippekt Kommuns<br>Big Color Construction<br>Big Color Color (Construction)<br>PR CLOGIC<br>Color Color (Color (Color Andreament)<br>PR Clogic<br>Color (Color (Color Struction)<br>Color (Color Struction)<br>Color (Color (Color Struction)<br>Color (Color Struction)<br>Color (Color Struction)<br>Color (Color (Color Struction)<br>Color (Color (Color (Color Struction)<br>Color (Color (Color (Color (Color (Color Struction)<br>Color (Color (Colo                                                                                                    | ствами;<br>ствами;<br>имя Онлайн Отладка Ин<br>Состояние<br>Ethernet Device<br>Информация                                                                                                    | струменты Окно Справка<br>Crpyменты Окно Справка<br>Application (PF<br>Crpsec<br>thernet<br>Herepdeic cr<br>P-адрес<br>Gateway no y<br>Cereserage<br>Harepdeic<br>Umrepdeic<br>Umrepdeic<br>Cereserage<br>Umrepdeic<br>Umrepdeic<br>Line<br>Cereserage                                                                                                    | ОТИО_СU_001: Pic Logic] - С<br>10 интерфе<br>100_CU_001: Pic Logic] - С<br>192_168_0<br>192_168_0<br>192_155_255_255<br>100-000-000<br>127.0.1<br>192168.5.111<br>0.0.0                                                                                                    | ейсу/протон                                            | солу между                             |
| LC:project* - CODESYS<br>Tpaska Big Tpoekt Kommuna<br>seefC<br>PreLogic<br>CANbus (CANbus)<br>CANbus (CANbus)<br>Ethernet (Ethernet)                                                                                                    | ствами;<br>ствами;<br>иня Онлайн Отладка Ин<br>С Словика<br>Состовние<br>Ethernet Device<br>Информация                                                                                                    | струменты Окно Справка<br>струменты Окно Справка<br>Application (PF<br>Commet x<br>thermet Mrreppeic co<br>Gateway no y<br>Ceressie aga<br>Unreppeiche<br>Gateway no y<br>Ceressie aga<br>Unreppeiche<br>Data Indue<br>Indue<br>Indue | IO ИНТЕРФС<br>0100_CU_001: Plc Logic] •<br>192 - 168 - 0 - 0<br>192 - 168 - 0 - 0<br>192 - 168 - 0 - 0<br>192 - 168 - 0 - 0<br>192 - 168 - 0 - 0<br>192 - 168 - 10<br>192 - 168 - 11<br>0.0.0                                                                                                    | 2йсу/протон                                            | *= ३   ♦   ≋   ₹   ₹                   |
| LC.project* - CODESYS<br>Tpaska Big Tpoext Kommuna<br>Big Control Constraints<br>R0100_CU_001 [coextreme] (R0100-CU<br>R0100_CU_001 [coextreme] (R0100-CU<br>R0100_CU_001 [coextreme] (R0100-CU<br>Constraints)<br>Constraints<br>Constraints<br>Con                                                                                                    | СТВами;<br>Ствами;<br>чия Онлайн Отладка Ин<br>Смвитурашя<br>но самоия<br>Конфитурашя<br>Конфитурашя<br>Состояние<br>Ethemet Device<br>Информация                                                                                                    | струменты Окно Справка<br>Струменты Окно Справка<br>Application (PF<br>Commet ×<br>в themet Verrepheric of<br>P-appec<br>Macka подее<br>Gateway no y<br>Dateware<br>Marcepheric of<br>Backa nodee<br>Gateway no y<br>Dateware<br>Ceressie aga<br>Verrepheric<br>Description<br>Description                                                                                                    | О100_СU_001: Pic Logic] -<br>10 интерфе<br>0100_CU_001: Pic Logic] -<br>1255 . 255 . 255<br>1007чанию 0 . 0 . 0 . 0 . 0<br>127.0.1<br>192.168.5.111<br>0.0.0<br>192.168 . 5<br>255 . 255 . 255                                                                                                    | èйсу/протон                                            | колу между                             |
| LU SUCTORIANS                                                                                                    | ствами;<br>ствами;<br>иия онлайн отладка Ин<br>онлайн отладка Ин<br>Самбия<br>конфитурация<br>Конфитурация<br>Состояние<br>Ethernet Device<br>Информация                                                                                                    | струменты Окно Справка<br>струменты Окно Справка<br>Application (PF<br>Ceresula Application (PF<br>Ceresula Application (PF<br>Application (PF<br>Applic                                                                                                    | IO ИНТСРФС<br>0100_CU_001: Pic Logic] -<br>100_CU_001: Pic Logic] -<br>100_CU_                                                                                                    | 2йсу/протон                                            | колу между                             |
| LU SUCTORIA<br>PLC.project* - CODESYS<br>PDatex Big Tipoex Kommuns<br>Big Color & Big Color Kommuns<br>Big Color (Color March (PRO100-CL)<br>Big RcLogic<br>Big RcLogic<br>Carbon (Carbon)<br>Carbon (Carbon)<br>Carbon (Carbon)<br>Carbon (Carbon)<br>Ethernet (Ethernet)                                                                                                    | ствами;<br>ствами;<br>отладка Ин<br>Стладка Ин<br>Состояние<br>Ethernet Device<br>Информация                                                                                                    | струменты Окно Справка<br>струменты Окно Справка<br>Application (PF<br>Chemet X<br>Lethernet Verrepedic co<br>Gateway no y<br>Ceressea<br>Macka nogee<br>Gateway no y<br>Ceressea<br>Userespedic<br>Userespedic<br>Userespedi                                                                                                    | IO ИНТЕРФС                                                                                                    | 2йсу/протон                                            | колу между                             |
| LU SUCTORIA<br>PLC.project* - CODESYS<br>Plpaeka Big Tipoeka Kommuna<br>SasePLC<br>Plpaeka Big Tipoeka Kommuna<br>SasePLC<br>Plpaeka Big Tipoeka Kommuna<br>SasePLC<br>Plpaeka Big Tipoeka Kommuna<br>Plaeka Big Tipoeka Kommuna<br>Plaeka Big Tipoeka                                                                                                    | ствами;<br>ствами;<br>иня Онлайн Отладка Ин<br>Состояние<br>Ethernet Device<br>Информация                                                                                                    | струменты Окно Справка<br>Струменты Окно Справка<br>Application (PF<br>Commet x<br>Hethernet Verreppeic co<br>Macka подес<br>Gateway no y<br>Ceressie aga<br>Usreppeic<br>Usreppeic<br>Ceressie aga<br>Usreppeic<br>Usreppeic<br>Den<br>Den<br>Den<br>Den<br>Den<br>Den<br>Den<br>Den                                                                                                    | IO ИНТЕРФС<br>0100_CU_001: Plc Logic] • ©<br>114<br>1122_168_0_0_4<br>114<br>1122_168_0_0_4<br>1152_168_5_1<br>1122_168_5_1<br>1122_168_5_5_1<br>1122_168_5_5_5_1<br>1122_168_5 | 2йсу/протон                                            | колу между                             |
| LU SUCTORIA<br>PLC_project* - CODESYS<br>Plaska Bug Tippekr Kommuna<br>BasePLC<br>Comparison (PRO 100 - CL<br>Plaska Bug Tippekr Kommuna<br>BasePLC<br>Comparison (PRO 100 - CL<br>Plaska Bug Tippekr Kommuna<br>Plaska Bug Tippekr Kommuna<br>Plaska                                                                                                    | СТВами;<br>СТВами;<br>чия Онлайн Отлака Ин<br>Смоиз<br>на смоиз<br>конфигурация<br>журнал<br>Состояние<br>Ethemet Device<br>Информация                                                                                                    | струменты Окно Справка<br>Струменты Окно Справка<br>Application (PF<br>Comment Application (PF<br>Comment Application (PF<br>Comment Application (PF<br>Application (PF<br>A                                                                                                    | О100_СU_001: Pic Logic] -<br>10 интерфе<br>0100_CU_001: Pic Logic] -<br>125 . 255 . 255 .<br>127 . 158 . 0                                                                                                    | 2йсу/протон                                            | колу между                             |
| LU SUCTORIANS                                                                                                    | СТВами;<br>СТВами;                                                                                                    | струменты Окно Справка<br>струменты Окно Справка<br>Application (PF<br>Comment x<br>ethernet<br>e Contracessie<br>e M3K-объектов<br>Macka подсе<br>Gateway no<br>Umreppekc<br>Gateway no<br>Umreppekc<br>Ceressie aga<br>Umreppekc<br>Umage<br>Hasta nogce<br>Gateway no<br>Umage<br>Macka nogce<br>Gateway no<br>Umage<br>Macka nogce<br>Gateway no<br>Umage<br>Macka nogce<br>Gateway no<br>Umage<br>Umage<br>Macka nogce<br>Gateway no<br>Macka nogce<br>Gateway no<br>Macka nogce<br>Ceressie aga<br>Umage<br>Macka nogce<br>Gateway no<br>Macka nogce<br>Ceressie aga<br>Umage<br>Macka nogce<br>Gateway no<br>Macka nogce<br>Ceressie aga<br>Umage<br>Macka nogce<br>Gateway no<br>Macka nogce<br>Commentation<br>Macka nogce<br>Ceressie aga<br>Umage<br>Macka nogce<br>Ceressie aga<br>Umage<br>Macka nogce<br>Ceressie aga<br>Umage<br>Macka nogce<br>Ceressie aga<br>Macka nogce<br>Ceressie aga<br>Macka nogce<br>Ceressie aga<br>Ceressie aga<br>Cer                                                                                                    | О100_СU_001: Plc Logic] →<br>10 интерфе<br>0100_CU_001: Plc Logic] →<br>125. 255. 255. 255.<br>100-11 (192.168.0)<br>127.0.1 (192.168.5)<br>127.0.1 (192.168.5)<br>12                                                                                                    | 2йсу/протон                                            | колу между<br>Парадок<br>Парадок<br>Ок |
| LU SUCTORIANS                                                                                                    | ствами;<br>ствами;<br>оправн отладка Ин<br>Состояние<br>состояние<br>состояние<br>состояние<br>состояние<br>состояние<br>состояние<br>состояние<br>состояние<br>состояние<br>состояние                                                                                                    | струменты Окно Справка                                                                                                    | О100_СU_001: Pic Logic] - ♥<br>пи<br>192 . 168 . 0 . 0<br>пи<br>192 . 168 . 0 . 0<br>поравнор 0 . 0 . 0 . 0 . 0<br>параметры операционной систе<br>птеры<br>4<br>Описание<br>192 . 168 . 5<br>255 . 255 . 255<br>192 . 168 . 5<br>192 . 168 . 5<br>00.33.83.CF.A7.F0                                                                                                    | 2йсу/протон                                            | колу между                             |
| LU SUCTORIA<br>PLC.project* - CODESYS<br>Topeka Bug Tipoeka Konnutura<br>Sace/LC<br>PLC.project* - CODESYS<br>Trans<br>Trans | ствами;<br>ствами;<br>отлака Ин<br>Стлака Ин<br>Состояние<br>Ethernet Device<br>Информация                                                                                                    | струменты Окно Справка<br>трументы Окно Справка<br>формации Справка<br>формации Справка<br>формац                                                                                                    | IO ИНТЕРФС<br>0100_CU_001: Plc Logic] →<br>192 168 0 0<br>192 168 0<br>192 168 0<br>192 168 0<br>0 0 0 0<br>127 0.1<br>192 168 5<br>192 168 5<br>192 168 5<br>192 168 5<br>192 168 5<br>192 168 5<br>192 168 5                                                                                                    | 2йсу/протон                                            | колу между                             |
| LU SUCTORIA<br>PLC.project* - CODESYS<br>Plaesa Bug Tipoext Kommune<br>ResePLC<br>Application<br>Plaesa plainton<br>CANbus (CANbus)<br>CANbus (CANbus)<br>CANbus (CANbus)<br>CAnbus (CAnbus)                                                                                                    | ствами;<br>ствами;<br>иня Онлайн Отладка Ин<br>С Словин<br>С Сальше<br>Конфигурация<br>Журнал<br>С остояние<br>Ethernet Device<br>входов/выход<br>Ethernet Device                                                                                                    | струменты Окно Справка<br>Application (PF<br>Corrective<br>e COTHECENNE<br>e M3K-объектов<br>M3K-объектов<br>M3K-объектов                                                                                                    | О100_СU_001: Plc Logic] →<br>10 интерфс<br>110 интерфс<br>110 и 255 255 255 255 255 255 255 255 255 2                                                                                                    | 2йсу/протон                                            | колу между                             |
| LU SUCTORIA<br>PLC.project* - CODESYS<br>Plaska Bug Tipoext Kommuna<br>Plaska Bug Tipoext Kommuna<br>Plaska Bug Tipoext Ko                                                                                                    | ствами;<br>ствами;<br>оправн отлака ин<br>состояние<br>состояние<br>со | струменты Окно Справка<br>струменты Окно Справка<br>Application (PF<br>Ceresula Application (PF<br>Ceresula Application (PF<br>Application (PF<br>Appli                                                                                                    | О100_СU_001: Pic Logic] -<br>10 интерфе<br>0100_CU_001: Pic Logic] -<br>122 . 168 . 0                                                                                                    | 2йсу/протон                                            | колу между                             |
| L YCTPOЙC<br>C.Project* - CODESYS<br>Parker Bug Npoert Kommune<br>CONTON CONTONCE<br>CONTONCO CONTONCE<br>CANAUS (CANAUS)<br>Ethernet (Ethernet)                                                                                                    | ствами;<br>иия онлайн отладка Ин<br>Солодин отладка Ин<br>Состояние<br>Енепет Device<br>Информация                                                                                                    | струменты Окно Справка<br>струменты Окно Справка<br>Application (PF<br>Chemet X<br>rethernet<br>Ceresule<br>Macka подсе<br>Gateway no<br>Macka подсе<br>Gateway no<br>Macka подсе<br>Gateway no<br>Macka подсе<br>Gateway no<br>Macka подсе<br>Gateway no<br>Macka подсе<br>Gateway no<br>Macka подсе<br>Gateway no<br>Macka подсе<br>Gateway no<br>Macka подсе<br>Gateway no<br>Macka подсе<br>Gateway no<br>Macka подсе<br>Gateway no<br>Macka подсе<br>Gateway no<br>Macka подсе<br>Gateway no<br>Macka подсе<br>Gateway no<br>Macka подсе<br>Ceresule agai<br>Macka подсе<br>Ceresule agai<br>Macka подсе<br>Gateway no<br>Macka подсе<br>Macka подсе<br>Gateway no<br>Macka подсе<br>Macka подсе<br>Macka подсе<br>Gateway no<br>Macka подсе<br>Macka подсе<br>Macka подсе<br>Gateway no<br>Macka подсе<br>Macka подсе<br>Macka подсе<br>Gateway no<br>Macka подсе<br>Gateway no<br>Macka nogce<br>Gateway no<br>Macka nogce<br>Gateway no                                                                                                    | О100_СU_001: Pic Logic] -<br>10 интерфе<br>0100_CU_001: Pic Logic] -<br>12 . 168 . 0                                                                                                    | 2йсу/протон                                            |                                        |
| U UCTPOЙC                                                                                                    | ствами;<br>ствами;<br>оп)<br>ствами;<br>оп)<br>согладка Ин<br>состоание<br>Еthemet Device<br>информация                                                                                                    | струменты Окно Справка<br>Application (PF<br>Corrective<br>в Соотнесение<br>в МЭК-объектов<br>Macca подсе<br>Gateway по<br>ОВ<br>е МЭК-объектов<br>IP-адрес<br>Маска подсе<br>Gateway по<br>IP-адрес<br>Маска подсе<br>Gateway по<br>IP-адрес<br>Маска подсе<br>Gateway по<br>IP-адрес<br>Маска подсе<br>Gateway по<br>IP-адрес<br>Маска подсе<br>Gateway по<br>IP-адрес<br>Маска подсе<br>Gateway по<br>IP-адрес<br>Маска подсе<br>Gateway по<br>IP-адрес<br>Маска подсе<br>Сегевые ада<br>Интерфейс со<br>IP-адрес<br>Маска подсе<br>Сегевые ада<br>Интерфейс об<br>всю<br>IP-адрес<br>Маска подсе<br>Сегевые ада<br>Интерфейс об<br>всю<br>IP-адрес<br>Маска подсе<br>Сегевые ада<br>Интерфейс об<br>всю<br>IP-адрес<br>Маска подсе<br>Сегевые ада<br>IP-адрес<br>Маска подсе<br>Сегевые ада<br>Интерфейс об<br>всю<br>IP-адрес<br>Маска подсе<br>Сатемара<br>Сегевые ада<br>IP-адрес<br>Маска подсе<br>Сатемара<br>Сегевые ада<br>Интерфейс об<br>ВСС ОБ<br>Сегевые ада<br>Интерфейс об<br>ВСС ОБ<br>Сегевые ада<br>Сегевые ада<br>Сегевые ада<br>Сатемара<br>Сатемар                                                                                                    | О100_СU_001: Pic Logic] -<br>10 интерфе<br>10 илтерфе<br>10 255 255 255<br>10 255 255 255<br>10 0 0 0 0 0<br>127 0.1<br>192 168 5<br>127 0.1<br>192 168 5<br>127 0.1<br>192 168 5<br>192 168 5<br>06.33.83.CF.A7.F0<br>06.33.83.CF.A7.F0                                                                                                    | ейсу/протон                                            |                                        |

Подп. и дата

Инв. № дубл.

Взам. инв. N<sup>o</sup>

Подп. и дата

Инв. № подл.

Можно воспользоваться сконфигурированным демонстрационным проектом (BasePLC) из дистрибутива, поставляемого с КТСИ.

**ВНИМАНИЕ!** При загрузке демонстрационного проекта без изменений настроек и состава модулей в КТСИ без подключенных модулей ввода/вывода, будут появляться сообщения об ошибках в дереве устройств и индивидуальных окнах устройств во вкладках «Журнал».

На рисунке показан пример добавления интерфейса CAN. При этом, следует выполнить следующие действия:

- нажать правой кнопкой мыши на Device (наш КТСИ);

- выбрать "Промышленные сети";

- выбрать CANbus;

Подп. и дата

Инв. № дубл..

Ŝ

Взам. инв.

Подп. и дата

- нажав правой кнопкой мыши, добавить CANopen Manager;

- далее в CANopen\_Manager выбрать «ведомое устройство»;

- переход к настройке CAN интерфейса.

| л.     |      |      |          |       |      |                |      |
|--------|------|------|----------|-------|------|----------------|------|
| N° noō |      |      |          |       |      |                | Лист |
| ИнВ. I | Изм. | Лист | № докум. | Подп. | Дата | MITBP.00035-33 | 18   |
|        |      |      |          |       |      |                |      |

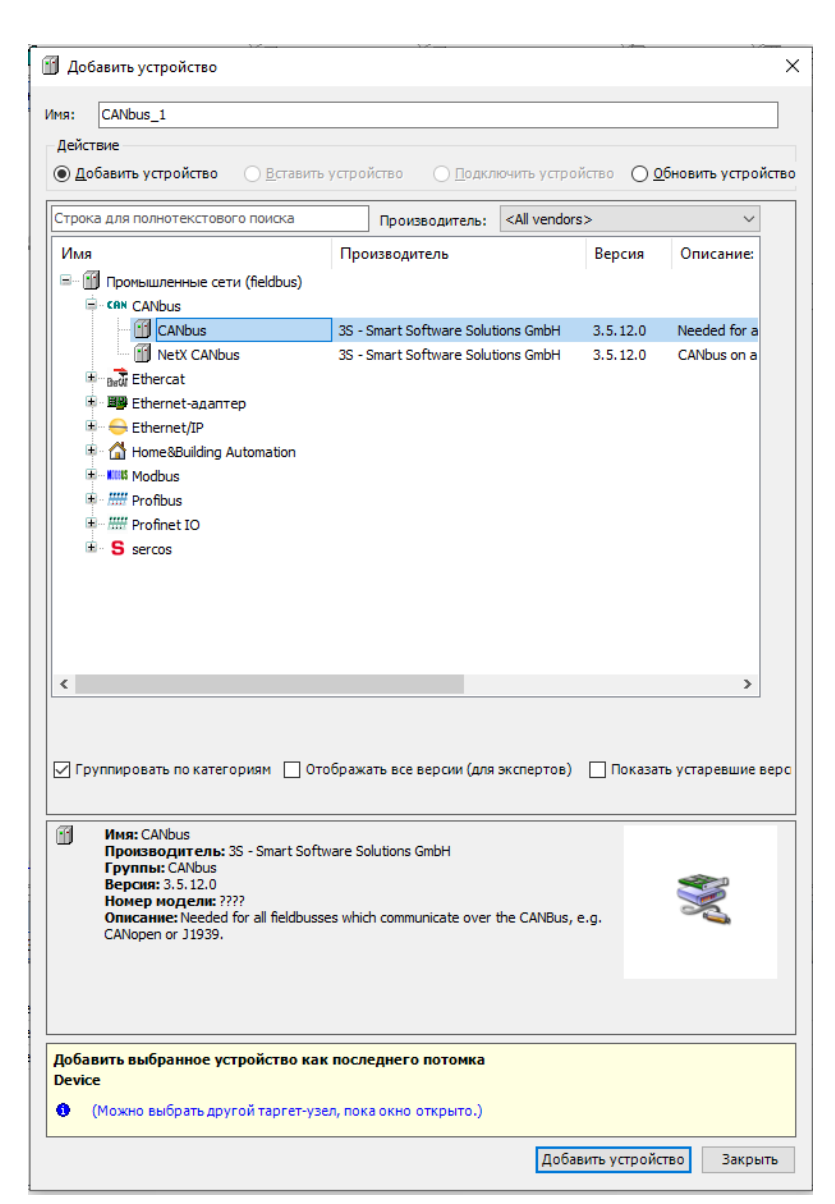

Рисунок – Интерфейсы и протоколы Codesys

### 2.3 Общее описание ПО МВВ

Программное обеспечение модулей обеспечивает прием и передачу данных по шине CAN и работу модуля по выполнению основной функции ввода-вывода. Программное обеспечение модулей можно разделить на три логических блока:

1 Главная программа, реализующая выполнение функций модуля по основному назначению;

2 Библиотека работы с протоколом CanOpen на основе библиотеки CanFestival;

| 5 |      |      |          |       |      |                |      |
|---|------|------|----------|-------|------|----------------|------|
| 2 |      |      |          |       |      |                | Лист |
| < |      |      |          |       |      | ΜΠΒΟ ΛΛΛ25 22  | L    |
| S |      |      |          |       |      | THILF.00033-33 | 10   |
| Ē | Изм. | Лист | № докум. | Подп. | Дата |                | 19   |

3 Программное обеспечение для управления устройствами процессора на низком уровне на основе фирменной библиотеки от производителя.

Главная программа:

и дата

Noðn.

Ν° ∂μδл..

Инв.

инв. N°

Взам.

Подп. и дата

осуществляет управление устройствами ввода-вывода,

осуществляет управление сигнальными индикаторами,

осуществляет управление служебными индикаторами,

осуществляет взаимодействие с библиотекой протокола CanOpen,

осуществляет взаимодействие с библиотекой управления устройствами на низком уровня.

При поставке модулей ПО модулей настроено по-умолчанию.

Настройка программного обеспечения модулей пользователем проводится, в основном, для учета особенностей устройств ввода-вывода модулей.

Настройка модулей проводится с использованием объектов протокола CanOpen.

Настройка осуществляется при создании проекта.

# 2.4 Настройка модуля дискретного ввода DI-321

При настройке модуля используются объекты:

0х5001 — конфигурация входов. При выборе значения «0» модуль работает в режиме приема 32 входных дискретных сигналов. При выборе значения «1» модуль работает в режиме приема 8 каналов счета импульсов и 24 входных дискретных сигналов.

## 2.5 Настройка модуля дискретного ввода DO-321

При настройке модуля используются объекты:

| G,       |      |      |          |       |      |               |      |
|----------|------|------|----------|-------|------|---------------|------|
| оп "     |      |      |          |       |      |               | Лист |
| <u>ج</u> |      |      |          |       |      | МПВР.00035 33 |      |
| μ        | Изм. | Лист | № докум. | Подп. | Дата |               | 20   |

0х500В – режим детектирования ошибки. При выборе значения «0» индикация модуля работает в обычном режиме. При выборе значения «1» индикация модуля работает в «режиме безопасности» - при обнаружении ошибки выхода измерительного канала соответствующий индикатор загорается красным цветом.

#### 2.6 Настройка модуля аналогового ввода AI-161

При настройке модуля используются объекты:

0х2001 – тип входного сигнала. Пользователем могут быть выбраны следующие типы входных сигналов:

0- от минус 10 до плюс 10 В;

1- от минус 5 до плюс 5 В;

2- от 0 до плюс 10 В;

3- от 0 до плюс 5;

4- от 0 до 20 мА;

5- от 4 до 20 мА.

### 2.7 Настройка модуля аналогового вывода АО-041

При настройке модуля используются объекты:

0x2001 – тип выходного сигнала. Пользователем могут быть выбраны следующие типы входных сигналов:

0- от 4 до 20 мА;

1- от 0 до 20 мА.

### 2.8 Настройка модуля релейного вывода RO-161

Данный модуль не имеет параметров настройки.

| Ś |      |      |          |       |      |               |      |
|---|------|------|----------|-------|------|---------------|------|
|   |      |      |          |       |      |               | Лист |
| < |      |      |          |       |      | МПВР.00035 33 |      |
| Ш | Изм. | Лист | № докум. | Подп. | Дата |               | 21   |

# 2.9 Настройка модуля аналогового ввода температурных измерений TI-101

При настройке модуля используются объекты:

0х2001 – тип входного сигнала. Возможные типы входного сигнала приведены в таблице 2.

| Значение регистра | Тип            | Схема       | Диапазон     |
|-------------------|----------------|-------------|--------------|
|                   | подключенного  | подключения | измерения, С |
|                   | TC             |             |              |
| 0x10              | 50M(0,00428)   | 4-проводная | -180+200     |
| 0x11              | 100M(0,00428)  | 4-проводная | -180+200     |
| 0x12              | 50M(0,00426)   | 4-проводная | -50+200      |
| 0x13              | 100M(0,00426)  | 4-проводная | -50+200      |
| 0x14              | Pt50(0,00385)  | 4-проводная | -200+850     |
| 0x15              | Pt100(0,00385) | 4-проводная | -200+850     |
| 0x16              | 50П(0,00391)   | 4-проводная | -200+850     |
| 0x17              | 100П(0,00391)  | 4-проводная | -200+850     |
| 0x18              | 50H(0,00617)   | 4-проводная | -60+180      |
| 0x19              | 100H(0,00617)  | 4-проводная | -60+180      |
| 0x20              | 50M(0,00428)   | 3-проводная | -180+200     |
| 0x21              | 100M(0,00428)  | 3-проводная | -180+200     |
| 0x22              | 50M(0,00426)   | 3-проводная | -50+200      |
| 0x23              | 100M(0,00426)  | 3-проводная | -50+200      |
| 0x24              | Pt50(0,00385)  | 3-проводная | -200+850     |
| 0x25              | Pt100(0,00385) | 3-проводная | -200+850     |
| 0x26              | 50П(0,00391)   | 3-проводная | -200+850     |
| 0x27              | 100П(0,00391)  | 3-проводная | -200+850     |
| 0x28              | 50H(0,00617)   | 3-проводная | -60+180      |
| 0x29              | 100H(0,00617)  | 3-проводная | -60+180      |

| Подп. и дата  |  |
|---------------|--|
| Инв. № дубл   |  |
| Взам. инв. N° |  |
| Подп. и дата  |  |
| № подл.       |  |

| Q      |       |              |           |         |      |  |
|--------|-------|--------------|-----------|---------|------|--|
| 02     |       |              |           |         |      |  |
| 0      |       |              |           |         |      |  |
| $\geq$ |       |              |           |         |      |  |
| ŝ      |       |              |           |         |      |  |
| μ      | 1104  | <i>Auc</i> m | NØ Zavene | Подо    | Лата |  |
| 1      | VI3M. | /IULIII      | Ν° ΟΟΚΥΜ. | 110011. | дити |  |

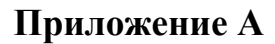

### (обязательное)

# Структурная схема рабочего места

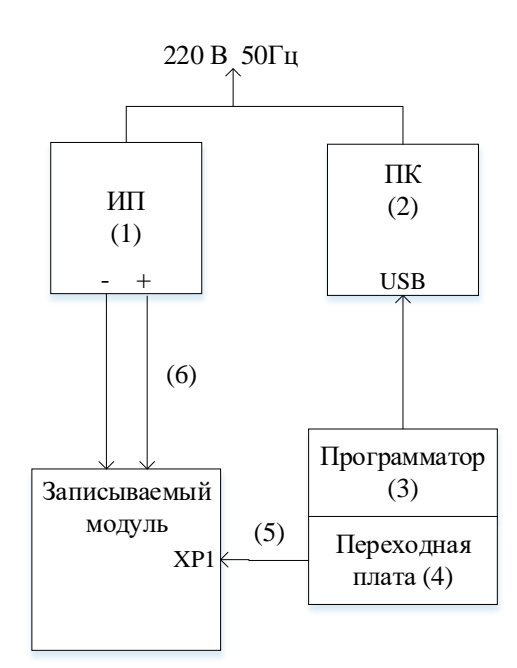

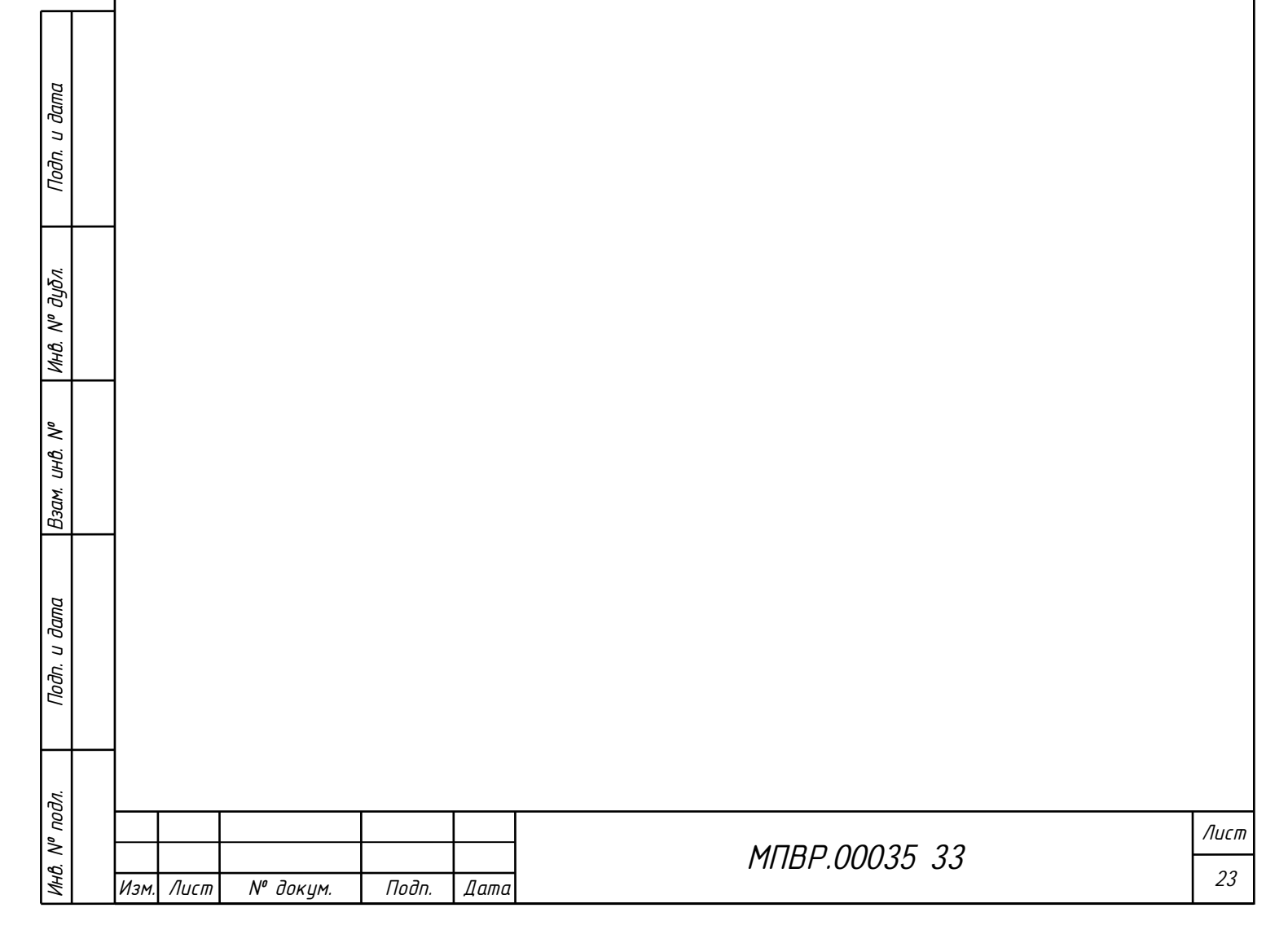

## Приложение Б

#### (обязательное)

## Перечень средств измерений и вспомогательных устройств

| Наименование и тип средств измерений или<br>вспомогательного<br>устройства                                             | Количеств<br>о на одно<br>рабочее<br>место | Примечание            |
|----------------------------------------------------------------------------------------------------|--------------------------------------------|-----------------------|
| 1 Источник питания GPS-74303<br>4 канала; 030 В; 03А; дискретность<br>установки 0,1 В/ 10 мА. нестабильность от 0,01 % | 1                                          | ф. «GWINSTEK»         |
| 2 Персональный компьютер OC Windows XP, 7, 10<br>с USB-портом                                                          | 1                                          |                       |
| 3 Программатор ST-LINK/V2-ISOL                                                                                         | 1                                          | ф. STMicroelectronics |
| 4 Переходная плата ARM-JTAG20-10 ADAPTER                                                                               | 1                                          | ф. Olimex             |
| 5 Жгут 1.27/10 – 1.27/10                                                                                               | 1                                          | ф. Olimex             |
| 6 Набор поводов с крокодилами 2шт. для<br>лабораторных блоков питания                                                  | 1                                          |                       |

Примечание - Разрешается применение, по согласованию с ОАСУТП, имеющихся в наличии на предприятии других средств измерений и вспомогательных устройств, обеспечивающих указанные допускаемые погрешности измерений нормируемых параметров. Арбитражным является средство измерения, указанное в первой графе перечня.

Подп. и дата

Инв. № дубл..

Ŝ

Взам. инв.

Подп. и дата

| дл.          |      |      |          |       |      |               |      |  |  |  |  |
|--------------|------|------|----------|-------|------|---------------|------|--|--|--|--|
| P no         |      |      |          |       |      |               | Лист |  |  |  |  |
| <i>B</i> . > |      |      |          |       |      | МПВР.00035_33 | 24   |  |  |  |  |
| ¥            | Изм. | Лист | № докум. | Подп. | Дата |               | 24   |  |  |  |  |

|                   |      |      | Лист регистрации изменений |                              |                   |                             |                                                   |                         |                                                                    |             |      |  |  |
|-------------------|------|------|----------------------------|------------------------------|-------------------|-----------------------------|---------------------------------------------------|-------------------------|--------------------------------------------------------------------|-------------|------|--|--|
|                   | И    | 3M.  | Ном<br>изменён<br>-ных     | иера лист<br>заменён<br>-ных | гов (стр<br>новых | аниц)<br>аннулир<br>ованных | Всего<br>листов<br>(страниц<br>) в доку-<br>менте | Номер<br>доку-<br>мента | Входящий<br>номер<br>сопроводи-<br>тельного<br>документа и<br>дата | Подпис<br>ь | Дата |  |  |
|                   |      |      |                            |                              |                   |                             |                                                   |                         |                                                                    |             |      |  |  |
|                   |      |      |                            |                              |                   |                             |                                                   |                         |                                                                    |             |      |  |  |
|                   |      |      |                            |                              |                   |                             |                                                   |                         |                                                                    |             |      |  |  |
|                   |      |      |                            |                              |                   |                             |                                                   |                         |                                                                    |             |      |  |  |
|                   |      |      |                            |                              |                   |                             |                                                   |                         |                                                                    |             |      |  |  |
|                   |      |      |                            |                              |                   |                             |                                                   |                         |                                                                    |             |      |  |  |
|                   |      |      |                            |                              |                   |                             |                                                   |                         |                                                                    |             |      |  |  |
| 1                 |      |      |                            |                              |                   |                             |                                                   |                         |                                                                    |             |      |  |  |
| п. и дато         |      |      |                            |                              |                   |                             |                                                   |                         |                                                                    |             |      |  |  |
| οο                |      |      |                            |                              |                   |                             |                                                   |                         |                                                                    |             |      |  |  |
| дубл.             |      |      |                            |                              |                   |                             |                                                   |                         |                                                                    |             |      |  |  |
| ИнВ. N°           |      |      |                            |                              |                   |                             |                                                   |                         |                                                                    |             |      |  |  |
| B. N <sup>o</sup> |      |      |                            |                              |                   |                             |                                                   |                         |                                                                    |             |      |  |  |
| Взам. ин          |      |      |                            |                              |                   |                             |                                                   |                         |                                                                    |             |      |  |  |
| a                 |      |      |                            |                              |                   |                             |                                                   |                         |                                                                    |             |      |  |  |
| Эп. и дат         |      |      |                            |                              |                   |                             |                                                   |                         |                                                                    |             |      |  |  |
| Лo                |      |      |                            |                              |                   |                             |                                                   |                         |                                                                    |             |      |  |  |
| подл.             |      |      |                            |                              |                   |                             |                                                   |                         |                                                                    |             |      |  |  |
| ИнВ. N°           | Изм. | Λυςτ | т_ <u>№</u> доку           | им. Под                      | п. Дата           | МПВР.00035 33               |                                                   |                         |                                                                    |             | 25   |  |  |